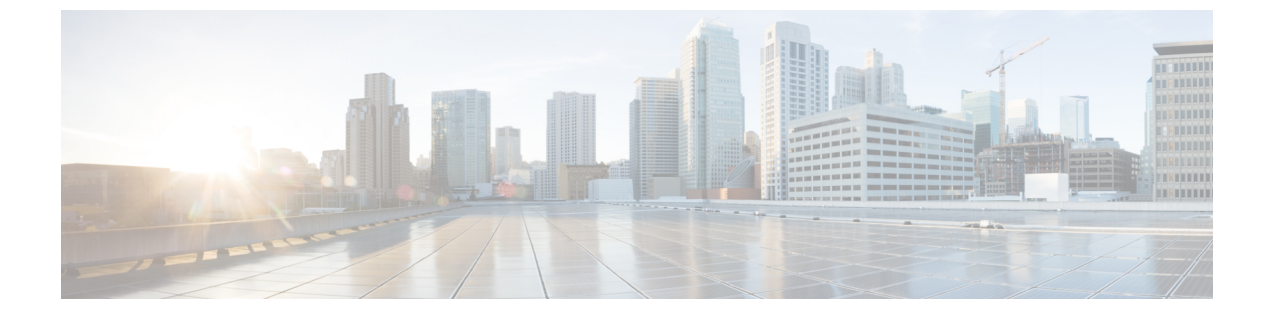

# アップグレード手順

- アップグレードの概要, 1 ページ
- はじめる前に、4ページ
- タスクフローのアップグレード, 5 ページ
- アプリケーションのアップグレード、5ページ
- バージョンの切り替え, 10 ページ
- ・以前のバージョンへの切り替え、14 ページ
- データベース レプリケーションが機能していることの確認, 16 ページ
- データベース レプリケーションの完了確認, 17 ページ

# アップグレードの概要

Unified CMOSの管理インターフェイスを使用してアップグレードを実行するには、この章の手順を使用します。

## パブリッシャノードとサブスクライバノード

クラスタ内では、インストールするノードのタイプごとにデータベース パブリッシャがありま す。

Unified Communications Manager のインストール時、インストールウィザードにより、インストー ルするノードがクラスタ内の最初のノードかどうかを指定することが求められます。最初にイン ストールされた UnifiedCommunications Manager ノードがパブリッシャノードになります。この ノードによって、クラスタ内の他の Unified Communications Manager ノードに音声およびビデオ データベースがパブリッシュされるからです。そのクラスタ内の後続のノードはすべて、サブス クライバノードと呼ばれます。サブスクライバノードは、それぞれパブリッシャノードと関連 付けられている必要があります。サブスクライバノードにソフトウェアをインストールするに

は、その前にパブリッシャ ノードのシステム トポロジ内ですべてのサブスクライバ ノードを設 定する必要があります。

IM and Presence ノードをインストールする場合は、最初にインストールするノードが IM and Presence データベースのサーバとして機能します。このノードはクラスタ内のすべての IM and Presence ノード向けにデータベースをパブリッシュするので、IM and Presence データベース パブリッシャ と呼ばれます。ただし、このノードと他のすべての IM and Presence ノードは、Unified Communications Manager パブリッシャ ノードのサブスクライバとしてインストールする必要があります。他のサ ブスクライバノードと同様に、ソフトウェアをインストールする前に、システムトポロジにこれ らを追加する必要があります。

### バージョンの切り替えの理解

ノードをアップグレードすると、新しいソフトウェアが非アクティブなバージョンとしてインス トールされます。新しいソフトウェアをアクティブにするには、新しいソフトウェアバージョン にノードを切り替える必要があります。新しいソフトウェアバージョンに切り替えるには、次の 2つの方法があります。

- ・自動切り替え:アップグレードプロセスの一部として、バージョンが自動的に切り替えられ
   ます
- ・手動切り替え:アップグレードプロセスの完了後に、OSの管理インターフェイスを使用してバージョンを切り替えます

どちらの方法を選択するかは、実行するアップグレードのタイプに応じて異なります。アップグ レードプロセス中、再起動してアップグレード済みパーティションにソフトウェアバージョンを 自動的に切り替えるか、後で手動でバージョンを切り替えるかについて、ウィザードから選択を 求められます。次の表は、アップグレードの各タイプに使用する切り替え方式を示しています。

| アップグレードタイプ | 切り替えタイプ       | 要求に応じて選択                                                        | 結果                                                                                                    |
|------------|---------------|-----------------------------------------------------------------|----------------------------------------------------------------------------------------------------|
| 標準アップグレード  | 自動(Automatic) | アップグレードされた<br>パーティションをリ<br>ブート(Reboot to<br>Upgraded Partition) | このオプションを選択<br>した場合、システムが<br>リブートして新しいソ<br>フトウェアバージョン<br>になります。                                                      |
|            | 手動(Manual)    | アップグレード後にリ<br>ブートしない (Do not<br>reboot after upgrade)           | このオプションを選択<br>した場合、アップグ<br>レードが完了すると、<br>古いソフトウェアバー<br>ジョンが引き続き実行<br>されます。後で、新し<br>いソフトウェアに手動<br>で切り替えることがで<br>きます。 |

|   | Cisco Unified Communications Manager IM and Presence Service リリース 12.0(1) アップグレードおよ |
|---|-------------------------------------------------------------------------------------|
| び | 移行ガイド                                                                               |

I

| アップグレードタイプ | 切り替えタイプ        | 要求に応じて選択                                                                          | 結果                                                                                                    |
|------------|----------------|-----------------------------------------------------------------------------------|----------------------------------------------------------------------------------------------------|
| 更新アップグレード  | 手動(Manual)     | アップグレード後に新<br>バージョンに切り替え<br>ない (Do not switch to<br>new version after<br>upgrade) | このオプションは、段階、マングレンドングレーンは、段階のレーンでは、日本のなどのないでは、「ないない」では、「ないない」では、「ないない」では、「ないない」では、「ない」では、「ない」」では、「ない」では、「ない」」では、「ない」では、「ない」」では、「ない」では、「ない」では、「ない」では、「ない」では、「ない」では、「ない」では、「ない」」では、「ない」」では、「ない」」では、「ない」」では、「ない」」では、「ない」」では、「ない」、」、」、」、」、」、「、」、」、」、「、」、」、」、「、」、」、」、」、」 |
|            | 自動 (Automatic) | アップグレード後に新<br>バージョンに切り替え<br>る(Switch to new<br>version after upgrade)             | アップグレード後、た<br>だちに新しいソフト<br>ウェアバージョンを使<br>用する場合は、このオ<br>プションを選択しま<br>す。<br>このアップグレード方<br>式を使用する場合は、<br>サブスクライバノード<br>をアップグレードする<br>前に、パブリッシャ<br>ノードを新しいソフト<br>ウェアバージョンに切<br>り替える必要がありま<br>す。                                                                                                    |

バージョンを切り替えると、設定情報は、アクティブパーティションのアップグレード済みバー ジョンに自動的に移行されます。 何らかの理由でアップグレードを元の状態に戻す場合は、ソフトウェアの以前のバージョンがあ る非アクティブパーティションからシステムを再起動できます。ただし、ソフトウェアのアップ グレード後に行った設定の変更はすべて失われます。

Cisco Unified Communications Manager のインストール後すぐに、または別の製品バージョンへの アップグレード後のスイッチオーバーで、電話機ユーザによるすべての変更が無効になることが あります。電話機ユーザが行う設定には、コール転送やメッセージ待機インジケータライトの設 定などがあります。この現象は、Cisco Unified Communications Manager によるデータベースの同 期がインストール後またはアップグレード後に行われるため発生します。つまり、電話機ユーザ による設定変更が上書きされる可能性があります。

## はじめる前に

注意 すべての設定タスクを終了します。アップグレード中は、設定に変更を加えないでください。 たとえば、パスワードの変更、LDAP同期の実行、または自動化されたジョブの実行は行わな いでください。アップグレードプロセス中は、クラスタのノードの削除、再追加、または再 インストールは行わないでください。すべてのノードのアップグレードを完了し、アップグ レード後のタスクを行った後で、設定を変更することができます。アップグレード中に行った 設定変更はアップグレード完了後に失われ、一部の設定変更によってアップグレードに失敗す ることもあります。

ユーザの LDAP との同期は一時停止し、すべての Cisco Unified Communications Manager ノード、およびすべての IM and Presence サービス ノードに対してアップグレードが完了するまで、同期を再開しないことを推奨します。

- インストール前のタスクを確認し、すべての手順を実行したことを確認します。
- インストールする前に、アップグレードファイルの名前を変更しないでください。システム で有効なファイルとして認識されなくなります。
- ファイルを圧縮しないでください。これを行うと、アップグレードファイルを読み込めなく なる場合があります。
- IM and Presence サービス ソフトウェアにアップグレードする場合は、ユーザの連絡先リストのサイズが上限に達していないことを確認してください。連絡先リストのサイズが上限に到達しているユーザがいると、Cisco Unified CM IM and Presence の管理の[システムトラブルシュータ(System Troubleshooter)]に表示されます。

<u>∕!∖</u>

更新アップグレード中はトラフィックが処理されなくなり、何度か再起動する必要があるため、メンテナンス期間中に更新アップグレードを実行する必要があります。

注意

# タスク フローのアップグレード

手順

|               | コマンドまたはアクション                                                                                                    | 目的                                                                                                    |
|---------------|----------------------------------------------------------------------------------------------------|----------------------------------------------------------------------------------------------------|
| ステップ1         | <ul> <li>次の手順のいずれかを使用して、アプリケーションをアップグレードします。</li> <li>・ローカル ソースからのアップグレード、(6ページ)</li> <li>・リモート ソースからのアップグレード、(8ページ)</li> </ul> | Unified CM OS の管理インターフェイ<br>スを使用して、Cisco Unified<br>Communications Manager または IM and<br>Presence サービスをアップグレードす<br>るときは、次の手順を使用します。 |
| ステップ <b>2</b> | ソフトウェア <i>バージョン</i> の切り替え, (<br>12 ページ)                                                                                         | 新しいソフトウェアをアクティブ化す<br>るには、この手順を使用します。                                                                                                |
| ステップ3         | 以前のバージョンへの切り替え, (14ペー<br>ジ)                                                                                                    | アップグレード前に実行していたソフ<br>トウェアバージョンに戻る必要がある<br>場合は、このセクションの手順を使用<br>します。                                                                 |
| ステップ4         | データベース レプリケーションが機能し<br>ていることの確認, (16 ページ)                                                                                       |                                                                                                    |
| ステップ5         | データベース レプリケーションの完了確<br>認, (17 ページ)                                                                                              |                                                                                                    |

# アプリケーションのアップグレード

インストール プロセスの実行中、アップグレード ファイルには、ローカルの CD または DVD、 あるいはリモートの FTP または SFTP サーバからアクセスします。アップグレード ファイルにア クセスする際に入力するディレクトリ名とファイル名は、大文字と小文字が区別されるため、注 意してください。

(注)

I

いずれかの段階でアップグレードをキャンセルした場合、またはアップグレードに失敗した場 合は、サーバをリブートしてから、もう一度アップグレードを実行してください。

### ローカル ソースからのアップグレード

ローカルソースから Unified Communications Manager または IM and Presence Service の新しいリリースにアップグレードするには、次の手順を実行します。

### はじめる前に

アップグレード用の ISO ファイルが正しいことを確認します。アップグレードファイルは、次の 命名規則を使用します。

- UCSInstall\_CUP\_<XXXXXXX>.sgn.iso
- Export unrestricted ソフトウェアには、XU ライセンス SKU があります。
- Export restricted ソフトウェアには、K9 ライセンス SKU があります。

### 手順

- **ステップ1** アップグレードファイルにアクセスできることを確認します。次のいずれかのオプションを選択 します。
  - ・CD または DVD をアップグレードするローカル サーバのディスク ドライブに挿入します。
  - ・ローカル ESXi ホストでデータストア ISO ファイルを作成します。
  - •ESXi ホストに接続されたストレージェリア ネットワーク(SAN)でデータストア ISO ファ イルを作成します。
- **ステップ2** アップグレードするノードの管理ソフトウェアにログインします。
  - IM and Presence ノードをアップグレードする場合は、[Cisco Unified IM and Presence オペレー ティング システムの管理(Cisco Unified IM and Presence Operating System Administration)]に ログインします。
  - Cisco Unified Communications Manager ノードをアップグレードする場合は、[Cisco Unified Communications オペレーティング システムの管理 (Cisco Unified Communications Operating System Administration)]にログインします。

ステップ3 COPファイルを必要とする更新アップグレードを実行する場合は、必要なCOPファイルをインストールします。 COPファイルをインストールする必要があるかどうかが不明な場合は、サポートされるアップグレードパスの情報を確認してください。詳細については、下記の「関連項目」の項を参照してください。

- **ステップ4** [ソフトウェア アップグレード (Software Upgrades)]>[インストール/アップグレード (Install/Upgrade)]を選択します。
- ステップ5 [ソース (Source)] リストから [DVD/CD] を選択するか、仮想マシンを編集して ISO ファイルに マッピングします。
- **ステップ6** [ディレクトリ (Directory)] フィールドに、パッチファイルの場所へのパスを入力します。ファ イルがルートディレクトリにある場合は、スラッシュ (/) を入力します。
- ステップ7 [メール通知(Email Notification)]フィールドに電子メールアドレス、[SNMP サーバ(SMTP Server)]フィールドにIPアドレスを入力します。これで、アップグレードが正常に完了したときにメール通知を受信できるようになります。
   (注) これらのフィールドは更新アップグレードの場合にのみ表示されます。
- **ステップ8** [次へ(Next)]を選択して、アップグレードプロセスを続行します。
- **ステップ9** インストールするアップグレード バージョンを選択し、[次へ(Next)]を選択します。
- **ステップ10** ファイル名と転送されるメガバイト数など、ダウンロードの進行状況を監視します。
- **ステップ11** ダウンロードが完了したら、Cisco.comからダウンロードしたファイルのチェックサム値と、表示 されているチェックサム値を確認します。
- ステップ12 次のいずれかの操作を実行します。

### 標準アップグレードの場合:

- シングルノードの展開で、アップグレードをインストールし、アップグレードされたソフト ウェアに自動的にリブートするには、[アップグレードされたパーティションをリブート (Reboot to upgraded partition)]を選択します。
- マルチノード展開の場合は、[アップグレード後にリブートしない (Do not reboot after upgrade)]
   を選択します。この選択によって、アップグレードをインストールしてから、後でアップグレード済みソフトウェアを手動でリブートできます。手動でシステムをリブートしてアップグレードをアクティブ化する方法については、下記の「関連項目」の項を参照してください。

### 更新アップグレードの場合:

- •[アップグレード後に新バージョンに切り替えない(Do not switch to new version after upgrade)] を選択するのは、段階的なアップグレードの場合のみです。
- •新しいアクティブなソフトウェアバージョンのままにするには、[アップグレード後に新バー ジョンに切り替える (Switch to new version after upgrade)]を選択します。
- (注) アップグレード中の切り替えルールの詳細については、下記の「関連項目」の項を参照 してください。
- ステップ13 [次へ(Next)]を選択し、インストールが完了したら[完了(Finish)]を選択します。

## リモート ソースからのアップグレード

ネットワーク ドライブまたはリモート ノードからソフトウェアを使用して、Cisco Cisco Unified Communications Manager や IM and Presence サービスの新しいリリースにアップグレードするには、 次の手順を実行します。ネットワークドライブまたはリモートノードは、アップグレードする各 ノードからアクセスできる SFTP/FTP サーバを実行している必要があります。

### はじめる前に

アップグレード用の ISO ファイルが正しいことを確認します。アップグレードファイルは、次の 命名規則を使用します。

- UCSInstall\_CUP\_<XXXXXXX>.sgn.iso
- Export unrestricted ソフトウェアには、XU ライセンス SKU があります。
- Export restricted ソフトウェアには、K9 ライセンス SKU があります。

#### 手順

ステップ1 アップグレードファイルを保存した FTP/SFTP サーバにアクセスできることを確認します。

- **ステップ2** アップグレードするノードの管理ソフトウェアにログインします。
  - IM and Presence ノードをアップグレードする場合は、[Cisco Unified IM and Presence オペレー ティング システムの管理 (Cisco Unified IM and Presence Operating System Administration)]に ログインします。
  - Cisco Unified Communications Manager ノードをアップグレードする場合は、[Cisco Unified Communications オペレーティング システムの管理 (Cisco Unified Communications Operating System Administration)]にログインします。

ステップ3 COPファイルを必要とする更新アップグレードを実行する場合は、必要なCOPファイルをインストールします。 COPファイルをインストールする必要があるかどうかが不明な場合は、サポートされるアップグレードパスの情報を確認してください。詳細については、下記の「関連項目」の項を参照してください。

- **ステップ4** [ソフトウェア アップグレード (Software Upgrades)]>[インストール/アップグレード (Install/Upgrade)]を選択します。
- **ステップ5** [ソース (Source)]リストから[リモートファイルシステム (Remote Filesystem)]を選択します。
- **ステップ6** リモート システム上のディレクトリ パスを、[ディレクトリ (Directory)] フィールドに入力します。
- **ステップ7** [サーバ (Server)]フィールドに FTP または SFTP サーバ名を入力します。
- **ステップ8** [ユーザ名(User Name)] フィールドに、リモート ノードのユーザ名を入力します。
- **ステップ9** [ユーザ パスワード(User Password)] フィールドに、リモート ノードのパスワードを入力します。
- ステップ10 [メール通知(Email Notification)]フィールドに電子メールアドレス、[SNMPサーバ(SMTP Server)]フィールドにIPアドレスを入力します。これで、アップグレードが正常に完了したときにメール通知を受信できるようになります。
   (注) これらのフィールドは更新アップグレードの場合にのみ表示されま
- ステップ11 [転送プロトコル (Transfer Protocol)]フィールドに転送プロトコル (SFTP など)を入力します。
- **ステップ12** [次へ(Next)]を選択して、アップグレードプロセスを続行します。
- **ステップ13** インストールするアップグレードバージョンを選択し、[次へ(Next)]を選択します。
- **ステップ14** ファイル名と転送されるメガバイト数など、ダウンロードの進行状況を監視します。
- **ステップ15** ダウンロードが完了したら、Cisco.comからダウンロードしたファイルのチェックサム値と、表示 されているチェックサム値を確認します。
- ステップ16 次のいずれかの操作を実行します。

す。

### 標準アップグレードの場合:

- シングルノードの展開で、アップグレードをインストールし、アップグレードされたソフト ウェアに自動的にリブートするには、[アップグレードされたパーティションをリブート (Reboot to upgraded partition)]を選択します。
- マルチノードの展開の場合は、[アップグレード後にリブートしない (Do not reboot after upgrade)]を選択します。この場合、アップグレードをインストールしてから、後で手動で リブートしてアップグレードされたソフトウェアを有効にすることができます。手動でシス テムをリブートしてアップグレードをアクティブ化する方法については、下記の「関連項 目」の項を参照してください。

### 更新アップグレードの場合:

- •[アップグレード後に新バージョンに切り替えない(Do not switch to new version after upgrade)] を選択するのは、段階的なアップグレードの場合のみです。
- 新しいアクティブなソフトウェアバージョンのままにするには、[アップグレード後に新バージョンに切り替える (Switch to new version after upgrade)]を選択します。
- (注) アップグレード中に切り替える場合のルールについては、「アップグレード中のバー ジョン切り替えルール」のトピックを参照してください。

ステップ17 [次へ(Next)]を選択し、インストールが完了したら[完了(Finish)]を選択します。

## バージョンの切り替え

アップグレード中にバージョンを手動で切り替える場合は、いくつかのルールに従う必要があり ます。次の表は、リリース10.x ソフトウェアバージョンをアクティブ化するバージョン切り替え ルールと、以前のソフトウェアバージョンに戻すバージョン切り替えルールを示しています。

(注)

ノードのバージョンは切り替えることができません。切り替えると、バージョン一致要件に違 反することになります。このルールは、新しいソフトウェアバージョンに切り替える場合ま たは以前のソフトウェアバージョンに戻す場合に適用されます。

| 製品                                   | ノードタイ<br>プ  | 切り替え前<br>のバージョ<br>ン | 切り替え後<br>のバージョ<br>ン | 切り替えルール                                                                                          |
|--------------------------------------|-------------|---------------------|---------------------|--------------------------------------------------------------------------------------------------|
| ソフトウェアバ                              | ージョンのア      | クティブ化               |                     |                                                                                                  |
| Unified<br>Communications<br>Manager | パブリッ<br>シャ  | 8.x または<br>9.x      | 10.x                | サブスクライバノードのソフトウェア<br>バージョンを切り替える前に、パブ                                                            |
|                                      |             | 10.x                | 10.y                | ジョンを切り替える必要があります。                                                                                |
| Unified<br>Communications<br>Manager | サブスクラ<br>イバ | 8.x または<br>9.x      | 10.x                | パブリッシャノードが新しいバージョ<br>ンに切り替え済みの場合にサポートさ<br>カます 切り恭え後のソフトウェア                                       |
|                                      |             | 10.x                | 10.y                | バージョンは、Unified Communications<br>Manager パブリッシャ ノードのアク<br>ティブパーティションのバージョン番<br>号と一致していなければなりません。 |
| IM and Presence<br>Service           | データベースパブリッ  | 8.x または<br>9.x      | 10.x                | 切り替え後のソフトウェアバージョン<br>が Unified Communications Manager パ                                          |
|                                      |             | 10.x                | 10.y                | フリッシャフートのアクティフハー<br>ティションのメジャーおよびマイナー<br>バージョン番号と一致する場合にサ<br>ポートされます。                            |

I

| 製品                                   | ノードタイ<br>プ  | 切り替え前<br>のバージョ<br>ン                                                                                                    | 切り替え後<br>のバージョ<br>ン | 切り替えルール                                                                                                    |
|--------------------------------------|-------------|----------------------------------------------------------------------------------------------------|---------------------|----------------------------------------------------------------------------------------------------|
| IM and Presence<br>Service           | サブスクラ<br>イバ | 8.x または<br>9.x<br>10.x                                                                                                    | 10.x<br>10.y        | このノードのソフトウェアバージョン<br>が IM and Presence データベース パブ<br>リッシャノードの5つのバージョン番<br>号と一致する場合にサポートされま<br>す。                                                                                        |
| 以前のソフトウ                              | ェア バージョ     | レークション レークション レークション レークション レークション レーション レーション レンション レーション レーション レーション レーション レーション レーション レーション レーション レーション レーション レンション レーション レーション レーション レーション レーション レーション レーション レーション レーション レーション レーション レーション レーション レーション レーション レーション レーション レーション レーン レーション レーン レーン レーン レーション レーション レーン レーション レーション レーション レーション レーション レーション レーション レーション レーション レーション レーン レーン レーン レーン レーン レーン レーン レーン レーン レー | Ż.                  |                                                                                                    |
| Unified<br>Communications<br>Manager | パブリッ<br>シャ  | 10.x                                                                                                    | 8.x または<br>9.x      | サポート済み。サブスクライバノード<br>のソフトウェアバージョンを切り替え<br>る前に パブリッシュトノードのソフト                                                                                                    |
| -                                    |             | 10.y                                                                                                    | 10.x                | ウェアバージョンを切り替える必要が<br>あります。                                                                                                    |
| Unified<br>Communications<br>Manager | サブスクラ<br>イバ | 10.x                                                                                                    | 8.x または<br>9.x      | CUCM パブリッシャ ノードが以前の<br>バージョンに切り替え済みの場合にサ<br>ポートされます。切り株う後のソフト                                                                                                    |
|                                      |             | 10.y                                                                                                    | 10.x                | ウェア バージョンは、Unified<br>Communications Manager パブリッシャ<br>ノードのアクティブパーティションの<br>バージョン番号と一致していなければ<br>なりません。パブリッシャノードが新<br>しいバージョンを実行している場合<br>は、サブスクライバノードを以前の<br>バージョンに切り替えることができま<br>せん。 |

Cisco Unified Communications Manager IM and Presence Service リリース 12.0(1) アップグレードおよび移行ガイド ■

11

| 製品                         | ノードタイ<br>プ   | 切り替え前<br>のバージョ<br>ン | 切り替え後<br>のバージョ<br>ン    | 切り替えルール                                                                                                    |
|----------------------------|--------------|---------------------|------------------------|----------------------------------------------------------------------------------------------------|
| IM and Presence<br>Service | データベースパブリッシャ | 10.x<br>10.y        | 8.x または<br>9.x<br>10.x | Unified Communications Manager パブ<br>リッシャノードで切り替え後のバー<br>ジョンよりも新しいソフトウェアバー<br>ジョンが実行されている場合は、サ<br>ポートされません。Unified<br>Communications Manager を新しいバー<br>ジョンにアップグレードした後に IM<br>and Presence データベース パブリッ<br>シャノードを以前のリリースに切り替<br>えると、バージョン不一致要件に違反<br>することになります。<br>以前のリリースへの切り替えは、切り<br>替え後のソフトウェア バージョンが<br>Unified Communications Manager パブ<br>リッシャノードのアクティブパーティ<br>ションのメジャーおよびマイナーバー<br>ジョン番号に一致する場合にのみサ<br>ポートされます。 |
| IM and Presence<br>Service | サブスクラ<br>イバ  | 10.x<br>10.y        | 8.x または<br>9.x<br>10.x | IM and Presence パブリッシャノードで<br>切り替え後のバージョンよりも新しい<br>ソフトウェアバージョンが実行されて<br>いる場合は、サポートされません。<br>以前のリリースへの切り替えは、この<br>ノードのソフトウェアバージョンが<br>IM and Presence データベースパブリッ<br>シャノードの5つのバージョン番号に<br>一致する場合にのみサポートされま<br>す。                                                                                                    |

## ソフトウェア バージョンの切り替え

標準アップグレードを実行すると、新しいソフトウェアが非アクティブなバージョンとしてイン ストールされます。アップグレード処理中に新しいソフトウェアでリブートするか、後から新し いバージョンに切り替えることができます。

アップグレード直後にバージョンの切り替えを行っていなかった場合は、ここでバージョンを切り替えます。アップグレードが正常に完了し、クラスタ内の全ノードを更新するためには、バー

ジョンを切り替える必要があります。新たなソフトウェアバージョンに切り替えるまで、バック アップは実行しないでください。

バージョンを切り替えるとシステムが再起動し、非アクティブなソフトウェアがアクティブになります。システムの再起動には、最大で15分ほどかかります。この手順を実行すると、アクティブなソフトウェアバージョンと非アクティブなバージョンの両方が表示されます。

注意

: この手順を実行すると、システムが再起動し、一時的に使用できない状態になります。

### はじめる前に

Cisco Unified Communications Manager ノードと IM and Presence ノードのソフトウェア バージョン は、手動切り替えルールに従って一致させる必要があります。したがって、IM and Presence を切り替える前に、Unified Communications Manager を切り替える必要があります。

次の情報を確認してください。バージョンの切り替えの理解, (2ページ)

### 手順

- ステップ1 マルチノード展開でバージョンを切り替えるには、まずパブリッシャノードから切り替える必要 があります。
- **ステップ2** アップグレードするノードの管理ソフトウェアにログインします。
  - IM and Presence ノードをアップグレードする場合は、[Cisco Unified IM and Presence オペレー ティング システムの管理(Cisco Unified IM and Presence Operating System Administration)]に ログインします。
  - Unified Communications Manager ノードをアップグレードする場合は、[Cisco Unified Communications オペレーティング システムの管理(Cisco Unified Communications Operating System Administration)]にログインします。
- ステップ3 [設定 (Settings)]>[バージョン (Version)]の順で選択します。
- **ステップ4** アクティブなソフトウェアと非アクティブなソフトウェアのバージョンを確認します。
- **ステップ5** [バージョンの切り替え(Switch Versions)]を選択して、バージョンを切り替え、システムを再起動します。

Unified Communications Manager をアップグレードする場合、バージョンの切り替えを実行した後 に、IP 電話から新しい設定ファイルが要求されます。この要求の結果、デバイスのファームウェ アは自動的にアップグレードされます。

## 以前のバージョンへの切り替え

必要に応じて、アップグレード前に実行していたソフトウェア バージョンに戻すことができま す。これを行うには、[バージョンの切り替え(Switch Version)] オプションを使用して、システ ムを非アクティブなパーティションのソフトウェア バージョンに切り替えます。

### 以前のバージョンへのクラスタの切り替え

以前のバージョンにクラスタを切り替えるには、次の基本タスクを実行します。

### 手順

- **ステップ1** パブリッシャ ノードをスイッチバックします。
- **ステップ2** すべてのバックアップ サブスクライバ ノードをスイッチバックします。
- **ステップ3** すべてのプライマリサブスクライバノードをスイッチバックします。
- **ステップ4** 以前の製品リリースに戻す場合は、クラスタ内のデータベース レプリケーションをリセットします。

### 以前のバージョンへのノードの切り替え

### 手順

- **ステップ1** アップグレードするノードの管理ソフトウェアにログインします。
  - IM and Presence ノードをアップグレードする場合は、[Cisco Unified IM and Presence オペレー ティング システムの管理(Cisco Unified IM and Presence Operating System Administration)] に ログインします。
  - Cisco Unified Communications Manager ノードをアップグレードする場合は、[Cisco Unified Communications オペレーティング システムの管理(Cisco Unified Communications Operating System Administration)]にログインします。
- **ステップ2** [設定 (Settings)]>[バージョン (Version)]を選択します。 [Version Settings] ウィンドウが表示されます。
- ステップ3 [バージョンの切り替え(Switch Versions)]ボタンをクリックします。
   システムの再起動について確認すると、システムが再起動します。処理が完了するまでに最大で
   15 分かかることがあります。
- ステップ4 バージョンの切り替えが正常に完了したことを確認するには、次の手順を実行します。

- a) アップグレードするノードの管理ソフトウェアに再度ログインします。
- b) [設定 (Settings)]>[バージョン (Version)]を選択します。
   [Version Settings] ウィンドウが表示されます。
- c) アクティブなパーティションで適切な製品バージョンが実行されていることを確認します。
- d) アクティブにしたサービスがすべて動作していることを確認します。
- e) パブリッシャ ノードの場合は、[Cisco Unified CM の管理(Cisco Unified CM Administration)] にログインします。
- f) ログインできること、および設定データが存在することを確認します。

## データベース レプリケーションのリセット

以前の製品リリースを実行するようにクラスタ内のサーバの設定を元に戻すには、クラスタ内の データベースレプリケーションを手動でリセットする必要があります。すべてのクラスタサーバ を以前の製品リリースに戻した後にデータベースレプリケーションをリセットするには、パブ リッシャ サーバで CLI コマンド utils dbreplication reset all を入力します。

Cisco Unified Communications オペレーティング システムの管理または CLI を使用してバージョン を切り替えると、古い製品リリースに戻した場合はデータベース複製をリセットする必要がある ことを示すメッセージが表示されます。

## Cisco Unified Presence 8.6(3) 以前のバージョンへの切り替え

Cisco Unified Presence Release 8.6(4) 以降では、Cisco Presence Engine データベースはサポートされ ません。リリース8.6(3)以前からアップグレードし、その後、以前のリリースに戻す場合は、Cisco Presence Engine データベースを再インストールする COP ファイルをインストールします。COP の ファイル名は ciscocm.cup.pe\_db\_install.cop で、Cisco.com からダウンロードできます。

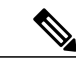

(注) マルチノード環境では、Cisco Unified Presence Release 8.6(4) 以降からバージョンを切り替えた 後に、クラスタ内のすべてのノードに COP ファイルをインストールする必要があります。

このリリースでは、リリース 8.6(3) よりも前のバージョンにダウングレードできません。

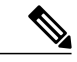

(注) COP ファイルをインストールした後に、システムを再起動する必要があります。

### はじめる前に

Cisco Unified Communications Manager のバージョンを切り替えます。

#### 手順

| ステップ | l Cisco.com から | COPファイル | ciscocm.cup.pe db | o install.cop をダ | ウンロードします。 |
|------|----------------|---------|-------------------|------------------|-----------|
|------|----------------|---------|-------------------|------------------|-----------|

- ステップ2 Cisco Unified IM and Presence オペレーティング システムの管理にサインインします。
- ステップ3 [設定 (Settings)]>[バージョン (Version)]の順で選択します。
- **ステップ4** アクティブなソフトウェアと非アクティブなソフトウェアのバージョンを確認します。
  - (注) この手順は、Release 9.0 以降から 8.6(4) 以前のリリースに戻す場合にのみ実行しま す。
- **ステップ5** [バージョンの切り替え(Switch Versions)]を選択して前のリリースに戻し、システムを再起動します。
- **ステップ6** システムが再起動した後に、COP ファイルをインストールします。
  - (注) マルチノード環境では、クラスタ内のすべてのノードに COP ファイルをインストール する必要があります。
- ステップ7 COPファイルをインストール後、システムを手動で再起動します。[設定(Settings)]>[バージョン(Version)]の後に[リスタート(Restart)]を選択します。
- ステップ8 パブリッシャノードかサブスクライバノードで CLI コマンド utils dbreplication runtimestate を実行し、ノードでデータベースレプリケーションがアクティブであることを確認します。 すべてのノードでデータベースレプリケーションがアクティブな場合は、出力にはすべてのノー ドがリストされ、各ノードのレプリケーションセットアップ値は2になります。データベースレ プリケーションが完了していない場合(2以外の値が返される)、レプリケーションが完了する までサブスクライバノードのコアサービスは起動しません。
- **ステップ9** [Cisco Unified CM IM and Presence の管理(Cisco Unified CM IM and Presence Administration)]>[シ ステム(System)]>[通知(Notifications)]を選択し、データベース レプリケーションが完了し ているかどうかを確認します。
- **ステップ10** データベースレプリケーションを確立できない場合は、パブリッシャノードでCLIコマンドutils dbreplication reset all を実行し、レプリケーションをリセットします。

データベースレプリケーションが機能していることの確 認

Cisco Unified Reporting を使用して、Cisco Unified Communications Manager および IM and Presence サービスノードにデータベースステータスレポートを生成します。データベースレプリケーショ ンにエラーがないことを確認するためにレポートを使用することができます。

### はじめる前に

Cisco Tomcat Service が実行されていることを確認します。

#### 手順

- **ステップ1** ノードのレポートインターフェイスにログインします。
  - Unified Communications Manager ノードの場合は、Cisco Unified Reporting インターフェイスに ログインします。
  - IM and Presence サービス ノードの場合は、Cisco Unified IM and Presence Reporting インター フェイスにログインします。
- ステップ2 [システムレポート (System Reports)]を選択します。
- **ステップ3** ノード用のレポートを選択します。
  - Unified Communications Manager ノードのデータベース レプリケーションを確認するには、 [Unified CM データベース ステータス (Unified CM Database Status)]を選択します。
  - IM and Presence サービス ノードのデータベース レプリケーションを確認するには、[IM and Presence データベース ステータス (IM and Presence Database Status)]を選択します。
- ステップ4 [レポート (Reports)] ウィンドウで、[レポートの生成 (Generate Report)] (棒グラフ) アイコン をクリックします。
- **ステップ5** [詳細の表示(View Details)] リンクをクリックして、自動的に表示されないセクションの詳細情報を表示します。
- **ステップ6** レポートにエラーが示された場合は、[レポートの説明(Report Descriptions)]レポートを選択して、トラブルシューティング情報と対処方法を確認します。

# データベース レプリケーションの完了確認

データベースレプリケーションが正常に完了したことを確認するには、次の手順を使用します。 レプリケーションには平均して30分かかりますが、データベースのサイズによってはさらに長く なる場合もあります。

#### 手順

- ステップ1 次のいずれかの方法を使用して、CLI セッションを開始します。
  - リモートシステムの場合は、SSHを使用して Cisco Unified オペレーティングシステムにセキュアに接続します。SSHクライアントで、ssh adminname@hostname およびパスワードを入力します。

- ・シリアルポートへの直接接続を介して、自動的に表示されるプロンプトでクレデンシャルを 入力します。
- ステップ2 utils dbreplication runtimestate コマンドを実行して、データベース レプリケーションがノード上 でアクティブであるかどうかをモニタし、データベースのセットアップの進行状況を表示します。 すべてのノードでデータベース レプリケーションがアクティブな場合は、出力にはすべてのノー ドがリストされ、各ノードのレプリケーション セットアップ値は 2 になります。

データベース レプリケーションが完了しない場合(2以外の値が返される場合)は、レプリケー ションが完了するまでサブスクライバノードのコア サービスは起動しません。